セキュリティソフトの機能を一時的に停止する方法

新たにアプリをインストールする際にセキュリティソフトが邪魔をしてインストールができな いことがあります。このような時には、一時的にセキュリティソフトの機能を停止することでイ ンストールが可能になることがあります。

ここでは主なセキュリティソフトを一時的に停止する方法を説明します。

1 Microsoft Defender を一時的に停止する方法

手順は次のとおりです。

- ① 「設定」→「プライバシーとセキュリティ」→「Windows セキュリティ」の順にクリック します。
- ② 「ウィルスと脅威の防止」をクリックします。

| ← 設定              | - 🗆 X                                                 |  |  |
|-------------------|-------------------------------------------------------|--|--|
| ۲                 | プライバシーとセキュリティ > Windows セキュリティ                        |  |  |
| 設定の検索 ۹           | Windows セキュリティは、デパイスのセキュリティと正常性を表示し、管<br>理するためのホームです。 |  |  |
| ↑ ホーム             | Windows セキュリティを開く                                     |  |  |
| ■ システム            | 保護の領域                                                 |  |  |
| 😣 Bluetooth とデバイス | ○ ウイルスと脅威の防止                                          |  |  |
| ▼ ネットワークとインターネット  | ▶ 処置は不要です。                                            |  |  |
| 🥖 個人用設定           | アカウントの保護<br>処置は不要です。                                  |  |  |
| 📑 アプリ             | (山) ファイアウォールとネットワーク保護                                 |  |  |
| 💄 アカウント           | ▶ 処置は不要です。                                            |  |  |
| 🕤 時刻と言語           | アプリとブラウザーの制御<br>処置は不要です。                              |  |  |
| 🚥 ゲーム             | <b>ロ</b> デバイス ヤキュリティ                                  |  |  |
| 🏋 アクセシビリティ        | 処置は不要です。                                              |  |  |
| 🔍 プライバシーとセキュリティ   | 중 デバイスのパフォーマンスと正常性                                    |  |  |
| 😌 Windows Update  | アハ1人の小恋を報告します。                                        |  |  |
|                   | アァミリー オブション<br>家族がデバイスをどのように使用するかを管<br>理します。          |  |  |

③ 「ウィルスと脅威の防止」が表示されます。

【ポイント】 「ウイルスと脅威の防止」にセキュリティ対策ソフト名や「他のウイルス対策プロバイ ダーが使用されています」と表示されている場合は、別のセキュリティ対策ソフトがイ ンストールされています。 この場合は、別のセキュリティ対策ソフトの方を一時停止させます。

| Wir | ndows セキュリティ                                                                   |                                                                                                    | - 🗆 X                                                                |
|-----|--------------------------------------------------------------------------------|----------------------------------------------------------------------------------------------------|----------------------------------------------------------------------|
| ←   |                                                                                | ○ ウイルスと脅威の防止                                                                                                    | 毎日ポキリキナかつ                                                            |
| ŵ   | ホーム                                                                            | 育 成に対 9 るナハ1 人の保護。                                                                                                    | 頁向かのりよ9 か?<br>ヘルプを表示                                                 |
| (m) | ウイルスと脅威の防止<br>アカウントの保護<br>ファイアウォールとネットワーク保護<br>アプリとプラウザー コントロール<br>デパイス セキュリティ | ・ 現在の脅威<br>現在の脅威はありません。<br>最後に実行したスキャン: 2025/02/20 20:03 (クイック スキャン)<br>0 個の脅威が見つかりました。<br>スキャンの継続時間1分5秒<br>14286 ファイルがスキャンされました。 | 現在の保護機能のプロバイダーは?<br>プロバイダーの管理<br>Windows セキュリティの機能向上<br>に協力          |
| Ş   | デバイスのパフォーマンスと正常性                                                               | クイック スキャン                                                                                                    | フィードバックの送信                                                           |
| ÷   | ファミリーのオプション<br>保護の履歴                                                           | スキャンのオプション<br>許可された脅威<br>保護の履歴                                                                                                    | プライパシーの設定を変更する<br>Windows 11 Home デパイスのプラ<br>イバシー設定を表示および変更でき<br>ます。 |
|     |                                                                                | <ul> <li>ゆうイルスと脅威の防止の設定<br/>操作は不要です。</li> <li>設定の管理</li> <li>◆ クリックする</li> </ul>                                                  | プライバシーの設定<br>プライバシー ダッシュボード<br>プライバシーに関する声明                          |

## 「ウィルスと脅威の防止の設定」の「設定の管理」をクリックします。

## ④ 「リアルタイム保護」が「オン」になっているのを、クリックして「オフ」に切り替えます。

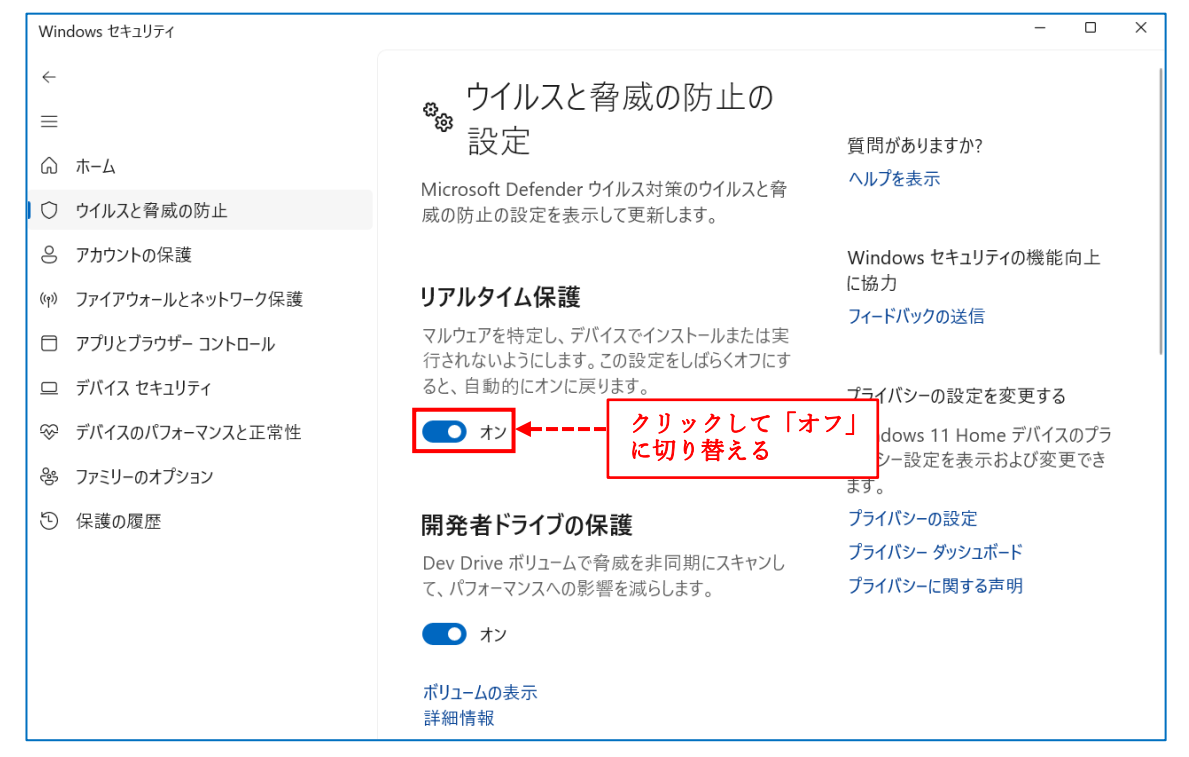

- 2 ウイルスバスター (TRENDmicro)を一時的に停止する方法 次の URL からアクセスしてください。
   <u>https://helpcenter.trendmicro.com/ja-jp/article/TMKA-17648</u>
   →「ウイルスバスター クラウドを一時停止する方法」というページが開きます。
   →「一時停止の手順」を参照してください。
- 3 マカフィーリブセーフ (McAfee) を一時的に停止する方法 次の URL からアクセスしてください。
   https://www.mcafee.com/ja-jp/consumer-support/help/support/how-to-use-windowssystem-security.html?msockid=0287e999cf6d6c8f16befc99cebf6df7
   →「【カンタン解説】Windows 向け製品の操作方法」というページが開きます。
   →「6. 保護機能の一時的なオン・オフ」を参照してください。
- 4 ノートン360 (norton)を一時的に停止する方法 次の URL からアクセスしてください。
   https://support.norton.com/sp/ja/jp/home/current/solutions/v116457581
   →「ノートン プロテクションを一時的にオフにする」というページが開きます。
   →「Windows でノートン プロテクションをオフにする」を参照してください。
- 5 Avast (アバスト)を一時的に停止する方法
   次の URL からアクセスしてください。
   <a href="https://aprico-media.com/posts/3087">https://aprico-media.com/posts/3087</a>
   →「Avast! (アバスト)を無効化して一時停止する方法をご紹介」というページが開きます。
   →「Avast! (アバスト)を一時停止したい」を参照してください。
- 6 AVG アンチウィルス (AVG) を一時的に停止する方法 次の URL からアクセスしてください。
   <u>https://support.avg.com/SupportArticleView?l=ja&urlname=disable-avg-antivirus</u>
   →「AVG アンチウイルス保護の一時的な無効化」というページが開きます。
   →「すべての AVG プロテクションを無効にする」を参照してください。
- 7 カスペルスキー(kaspersky)を一時的に停止する方法 次の URL からアクセスしてください。
   <u>https://support.kaspersky.com/help/Kaspersky/Win21.20/en-US/70886.htm</u>
   →「コンピュータ保護を一時停止および再開する方法」というページが開きます。
   →「コンピューターの保護を一時停止するには:」を参照してください。

- 8 キングソフトセキュリティ Pro (KING SOFT)を一時的に停止する方法 次の URL からアクセスしてください。
   <u>https://support.kingsoft.jp/kis/kispro\_pause.html</u>
   →「キングソフトセキュリティ Pro を一時的に無効にする方法」を参照してください。
- 9 ウィルスセキュリティ ZERO (sourcenext) を一時的に停止する方法 次の URL からアクセスしてください。
   <u>https://support.sourcenext.com/fa/support/web/knowledge13618.html</u>
   →「すべての機能を一時的に無効(停止)するには?【ウイルスセキュリティ】」を参照して ください。